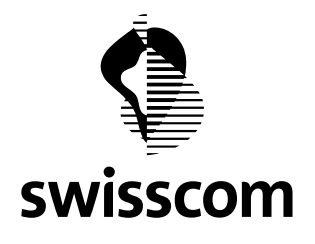

# Von Geht an Swisscom (Schweiz) AG Portal Benutzer Datum Datum

21.07.2019

Thema

Benutzerzugriff auf das Swisscom Wholesale Portal

### Swisscom Wholesale Portal

# Benutzerzugriff

| Dok-ID          | Handbuch Wholesale Portal für Benutzer          |
|-----------------|-------------------------------------------------|
| Version         | 1-0                                             |
| Ersetzt Version | -                                               |
| Ausgabedatum    | 21.07.2019                                      |
| Gültig ab       | 21.07.2019                                      |
| Gültig bis      | recall                                          |
| Dokumentname    | DE_Handbuch_Wholesale_Portal_Benutzer_V1.0.docx |

| Swisscom (Schweiz) AG | Titel:    | Handbuch Wholesale Portal für Benutzer            | 1/14 |
|-----------------------|-----------|---------------------------------------------------|------|
| Wholesal              | Thema:    | Benutzerzugriff auf das Swisscom Wholesale Portal |      |
| 3050 Bern             | Gilt für: | Benutzer                                          |      |
|                       | Datum:    | 21.07.2019                                        |      |
|                       |           |                                                   |      |

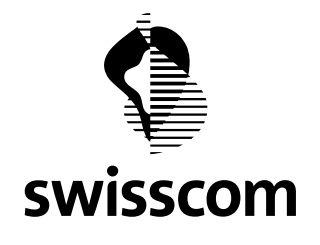

2/14

# Inhalt

| 1 | Einle | itung                                    | 3  |
|---|-------|------------------------------------------|----|
|   | 1.1   | Ziel und Zweck                           | 3  |
|   | 1.2   | Gültigkeitsbereich                       | 3  |
|   | 1.3   | Zielpublikum                             | 3  |
|   | 1.4   | Voraussetzungen zum Portalzugang         | 3  |
|   | 1.5   | Störungen                                | 3  |
|   | 1.5.1 | Benutzer Account funktioniert nicht      | 3  |
|   | 1.5.2 | Wholesale Portal out of Service          | 3  |
|   | 1.6   | Neuerungen                               | 3  |
| 2 | Kurz  | beschreibung Zugang zum Wholesale Portal | 4  |
|   | 2.1   | Zugang auf das Swisscom Wholesale Portal | 4  |
|   | 2.2   | Zwei Faktoren Authentifizierung          | 4  |
| 3 | Einst | tieg ins Wholesale Portal                | 5  |
|   | 3.1   | Mit Mobile ID als 2FA                    | 6  |
|   | 3.2   | Mit SMS/TAN als 2FA                      | 7  |
|   | 3.3   | Mit eMail/TAN als 2FA                    | 8  |
| 4 | Selb  | stpflege des Accounts                    | 10 |
|   | 4.1   | Selbstpflege Benutzername                | 11 |
|   | 4.2   | Selbstpflege Passwort                    | 11 |
|   | 4.3   | Selbstpflege E-Mail Adresse              | 12 |
|   | 4.4   | Selbstpflege Mobilenummer                | 12 |
|   | 4.5   | Selbstpflege 2FA Methode                 | 13 |
| 5 | Anha  | ang                                      | 14 |
|   | 5.1   | Tabellenverzeichnis                      | 14 |
|   | 5.2   | Abbildungsverzeichnis                    | 14 |

| Swisscom (Schweiz) AG | Titel:    | Handbuch Wholesale Portal für Benutzer            |
|-----------------------|-----------|---------------------------------------------------|
| Wholesal              | Thema:    | Benutzerzugriff auf das Swisscom Wholesale Portal |
| 3050 Bern             | Gilt für: | Benutzer                                          |
|                       | Datum:    | 21.07.2019                                        |
|                       |           |                                                   |

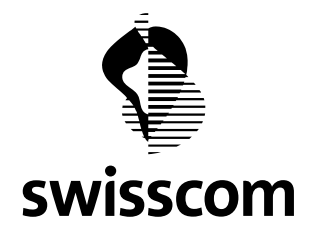

#### 1 Einleitung

Swisscom (Schweiz) AG bietet Ihnen als Kunde mit dem Wholesale Portal einen schnellen und einfachen Zugriff auf die Wholesale Angebote von Swisscom.

Über das Wholesale Portal erhalten Sie einen Überblick über Ihr gesamtes Inventar der bei Swisscom (Schweiz) AG bezogenen Leistungen.

Ihr Benutzer Account wird durch Ihren Superuser oder einen Administrator Ihrer Firma gepflegt.

#### 1.1 Ziel und Zweck

In diesem Dokument wird beschrieben, wie Sie in das Swisscom Wholesale Portal einsteigen können. Zudem zeit es auf, wie Sie Ihren Account selber pflegen können.

#### 1.2 Gültigkeitsbereich

Das Dokument wurde für die Benutzer des Wholesale Portals von Swisscom (Schweiz AG) erstellt.

#### 1.3 Zielpublikum

Diese Anleitung richtet sich an die Benutzer von Wholesale Kunden, welche einen gültigen Vertrag zur Benutzung des Wholesale Portal haben.

#### 1.4 Voraussetzungen zum Portalzugang

Um auf alle Funktionen des Wholesale Portals zugreifen zu können, müssen nebst dem Portal-Vertrag auch die entsprechenden Produkt-Verträge unterzeichnet sein. Erst nach Unterzeichnung der Verträge werden die Produkte im Portal frei geschalten und sind verfügbar.

#### 1.5 Störungen

#### 1.5.1 Benutzer Account funktioniert nicht

Bei Problemen mit Ihrem Benutzer Account wenden Sie sich bitte an Ihren Superuser oder Administrator. Er wird Ihren Account entsprechend freigeben oder ergänzen können.

#### 1.5.2 Wholesale Portal out of Service

Sollte das Portal Infolge einer Störung nicht verfügbar sein, kontaktieren Sie bitte während den Office Hours (OH) den Service Desk unter der Nummer 0800 803 803.

In den Non Office Hours (NOH) schreiben Sie bitte ein E-Mail an: <a href="mailto:servicedesk.wholesale@swisscom.com">servicedesk.wholesale@swisscom.com</a>

#### 1.6 Neuerungen

| Datum      | Beschreibung |
|------------|--------------|
| 21.07.2019 | Neufassung   |

Tabelle 1: Neuerungen

| Swisscom (Schweiz) AG | Titel:    | Handbuch Wholesale Portal für Benutzer            | 3/14 |
|-----------------------|-----------|---------------------------------------------------|------|
| Wholesal              | Thema:    | Benutzerzugriff auf das Swisscom Wholesale Portal |      |
| 3050 Bern             | Gilt für: | Benutzer                                          |      |
|                       | Datum:    | 21.07.2019                                        |      |

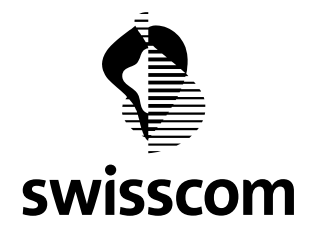

#### 2 Kurzbeschreibung Zugang zum Wholesale Portal

2.1 Zugang auf das Swisscom Wholesale Portal

Die Voraussetzung für den Zugang ist die Unterzeichnung der "Nutzungsbestimmungen-WholesalePortal".

Der Zugang aller Benutzer auf das Swisscom Wholesale Portal erfolgt immer über eine entsprechende Authentifizierung. Dabei wird geprüft welche Berechtigungen für Sie als Nutzer hinterlegt sind.

In der Regel werden Sie als Benutzer über die Web-Oberfläche (WebGUI) auf das Portal zugreifen.

Daneben werden aber auch Webservices angeboten, die einen B2B Zugriff auf die Services von Swisscom erlauben.

#### 2.2 Zwei Faktoren Authentifizierung

Für eine erhöhte Sicherheit der Kundendaten und der zu erbringenden Dienstleistungen wurde eine zwei Faktoren Authentifizierung (2FA) für den Zugang auf das Swisscom Wholesale Portal eingeführt.

Ihr Superuser oder Administrator hat Sie mit einer der folgenden 2FA eingerichtet.

- Mobile ID → Ausgezeichnete 2FA Sicherheit Der Benutzer wird bei der Anmeldung aufgefordert, sich auf seinem Mobile Gerät mit seiner Mobile ID zu authentifizieren. Sollten Sie das Angebot von Mobile ID noch nicht kennen, finden Sie Infos dazu unter: <u>https://www.mobileid.ch/de</u>
- SMS/TAN → Gute 2FA Sicherheit
   Der Benutzer wird bei der Anmeldung aufgefordert, ein Token zur Bestätigung einzugeben.
   Das Token wird via SMS an das hinterlegte Mobile Gerät gesendet.
- eMail/TAN → Minimale 2FA Sicherheit
   Der Benutzer wird bei der Anmeldung aufgefordert, ein Token zur Bestätigung einzugeben.
   Das Token wird via E-Mail an die hinterlegte E-Mail Adresse gesendet.

#### Wichtiger Hinweis:

Bei der Verwendung von Mobile ID oder SMS/TAN fallen für den Benutzer keine Kosten an.

| Swisscom (Schweiz) AG | Titel:    | Handbuch Wholesale Portal für Benutzer            |
|-----------------------|-----------|---------------------------------------------------|
| Wholesal              | Thema:    | Benutzerzugriff auf das Swisscom Wholesale Portal |
| 3050 Bern             | Gilt für: | Benutzer                                          |
|                       | Datum:    | 21.07.2019                                        |

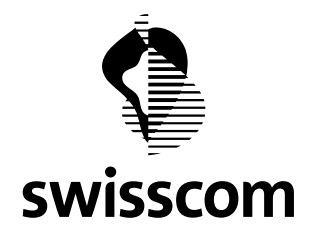

#### 3 Einstieg ins Wholesale Portal

Der Einstieg erfolgt über einen WebGUI und ist erreichbar mit: https://wholesale.swisscom.com

In der Einstiegsmaske kann im Feld *Benutzername* entweder die ursprünglich mit dem Account erhaltene Nummer (PUI-Nr.) oder der nachträglich dazu gekoppelte Benutzername (Synonym) verwendet werden.

Die Angaben zu Benutzernamen und Passwort wird Ihnen von Ihrem Superuser oder Administrator kommuniziert.

# Wholesale Portal - Anmelden **Output Output Output Output Output Output Output Output Output Output Passwort Passwort vergessen**?

Abbildung 1, Login Powergate

Bestätigen Sie die Eingabe von Benutzername und Passwort mit Login.

| Swisscom (Schweiz) AG | Titel:    | Handbuch Wholesale Portal für Benutzer            |
|-----------------------|-----------|---------------------------------------------------|
| Wholesal              | Thema:    | Benutzerzugriff auf das Swisscom Wholesale Portal |
| 3050 Bern             | Gilt für: | Benutzer                                          |
|                       | Datum:    | 21.07.2019                                        |
|                       |           |                                                   |

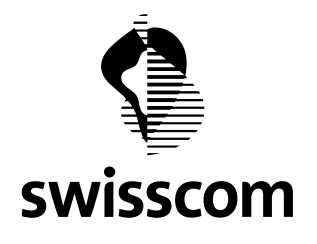

#### 3.1 Mit Mobile ID als 2FA

Nach dem Login wird Ihnen folgende Angabe angezeigt.

| Zweifaktor-Authentifizierung: Mobile ID |
|-----------------------------------------|
| Warten auf Mobile ID                    |
| $\bigcirc$                              |
| Abbrechen                               |

Abbildung 2, Benutzeranmeldung Schritt 1, Mobile ID

Nun erhalten Sie auf Ihrem Mobile Gerät die Aufforderung, Ihre Mobile ID einzugeben.

| NATEL                                           |                    |
|-------------------------------------------------|--------------------|
| Swisscom Wholesale Porta connect via Mobile ID? | al: Do you want to |
| ABBRECHEN                                       | ОК                 |

Abbildung 3, Benutzeranmeldung Schritt 2a, Mobile ID

Weiter mit OK gelangen Sie zur Erfassung des Mobile ID PIN.

| SIM-Toolkit                                  | ÷ |
|----------------------------------------------|---|
| Bitte mit Ihrer Mobile ID PIN authentisieren |   |
| Ziffern (0-9, *, #, +) 1 - 15                |   |
| ок                                           |   |

Abbildung 4, Benutzeranmeldung Schritt 2b, Mobile ID

Die Eingabe wiederum mit *OK* bestätigen. Fertig, das Portal öffnet sich.

| Swisscom (Schweiz) AG | Titel:    | Handbuch Wholesale Portal für Benutzer            | 6/14 |
|-----------------------|-----------|---------------------------------------------------|------|
| Wholesal              | Thema:    | Benutzerzugriff auf das Swisscom Wholesale Portal |      |
| 3050 Bern             | Gilt für: | Benutzer                                          |      |
|                       | Datum:    | 21.07.2019                                        |      |

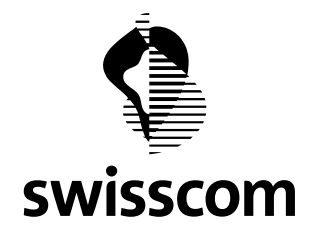

Probleme mit der Mobile ID?

Über den folgenden Link können Sie prüfen ob Ihre Mobile ID korrekt funktioniert: <u>https://www.mobileid.ch/de/faq</u>

Auf der Webseite fahren Sie fort mit Mobile ID testen.

Folgen Sie dem nachfolgenden Dialog. Dieser führt Sie über eine SMS Bestätigung zur Überprüfung durch die Eingabe der Mobile ID.

#### 3.2 Mit SMS/TAN als 2FA

Nach dem Login wird Ihnen folgende Angabe angezeigt.

| Zweifaktor-Authentifizierung: TAN                          |           |  |  |
|------------------------------------------------------------|-----------|--|--|
| Bitte geben Sie das per SMS oder Email erhaltene Token ein |           |  |  |
|                                                            |           |  |  |
| Token prüfen                                               | Abbrechen |  |  |

Abbildung 5, Benutzeranmeldung Schritt 1, SMS/TAN

Nun erhalten Sie auf Ihrem Mobile Gerät eine SMS mit dem Token.

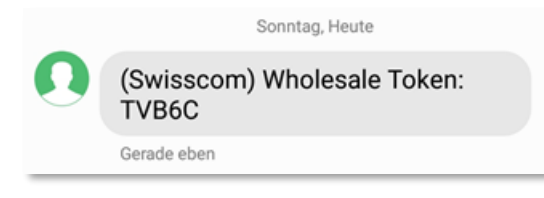

Abbildung 6, Benutzeranmeldung Schritt 2, SMS/TAN

Dieses Token in die Maske eingeben und mit *Token prüfen* abschliessen. Fertig, das Portal öffnet sich.

| Swisscom (Schweiz) AG |  |
|-----------------------|--|
| Wholesal              |  |
| 3050 Bern             |  |
|                       |  |

Titel:Handbuch Wholesale Portal für BenutzerThema:Benutzerzugriff auf das Swisscom Wholesale PortalGilt für:BenutzerDatum:21.07.2019

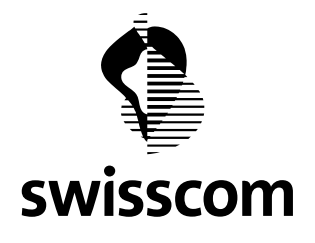

#### 3.3 Mit eMail/TAN als 2FA

Nach dem Login wird Ihnen folgende Angabe angezeigt.

| Zweifaktor-Authentifizierung: TAN                          |           |  |
|------------------------------------------------------------|-----------|--|
| Bitte geben Sie das per SMS oder Email erhaltene Token ein |           |  |
|                                                            |           |  |
| Token prüfen                                               | Abbrechen |  |

Abbildung 7, Benutzeranmeldung Schritt 1, eMail/TAN

Nun erhalten Sie auf ihr E-Mail Konto ein Mail mit dem Token.

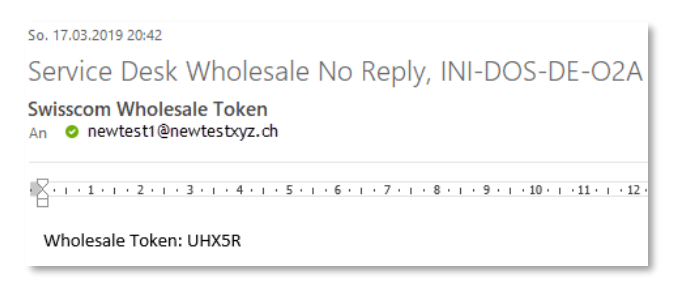

Abbildung 8, Benutzeranmeldung Schritt 2, eMail/TAN

Dieses Token in die Maske eingeben und mit Token prüfen abschliessen.

Fertig, das Portal öffnet sich.

| Swisscom (Schweiz) AG | Titel:    | Handbuch Wholesale Portal für Benutzer            | 8/14 |
|-----------------------|-----------|---------------------------------------------------|------|
| Wholesal              | Thema:    | Benutzerzugriff auf das Swisscom Wholesale Portal |      |
| 3050 Bern             | Gilt für: | Benutzer                                          |      |
|                       | Datum:    | 21.07.2019                                        |      |
|                       |           |                                                   |      |

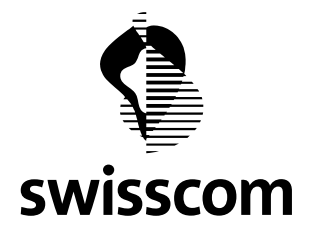

Ist Ihr Einstieg gelungen, sehen Sie die Grundmaske für die Online Dienste.

Diese unterscheidet sich je nach freigegebenen Services und Berechtigungen.

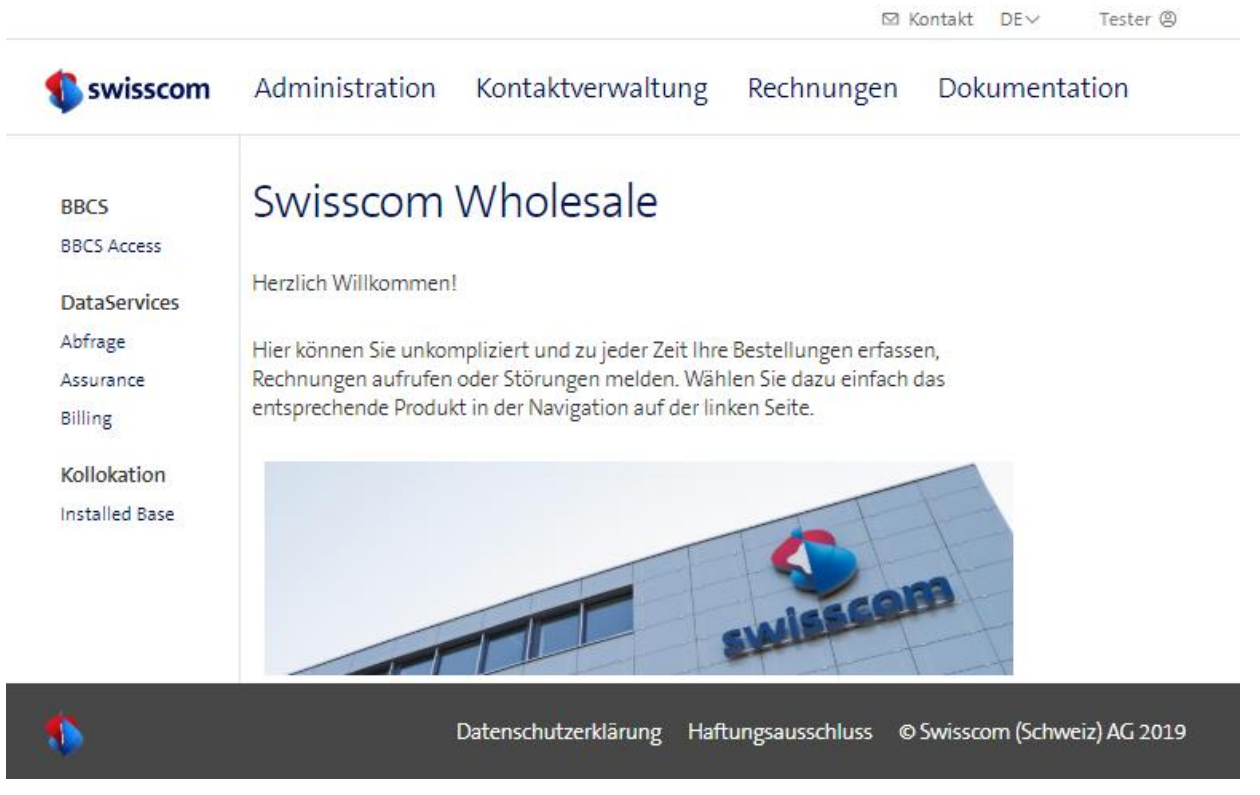

Abbildung 9, Grundmaske Wholesale Portal

| Swisscom (Schweiz) AG |  |
|-----------------------|--|
| Wholesal              |  |
| 3050 Bern             |  |
|                       |  |

Handbuch Wholesale Portal für Benutzer Benutzerzugriff auf das Swisscom Wholesale Portal Benutzer 21.07.2019

Titel:

Thema:

Gilt für:

Datum:

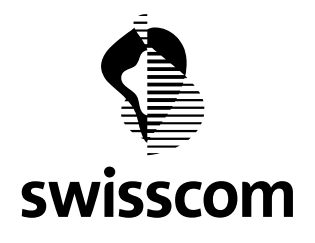

#### 4 Selbstpflege des Accounts

Jeder Benutzer kann gewisse Angaben zu seinem Account selber pflegen. Die Selbstpflege finden Sie im rechten oberen Eck, wo Sie sich auch abmelden können.

| 🖾 Kontakt          | DE∽     | Urs Meier @ |
|--------------------|---------|-------------|
| Benu               | tzernam | e ändern    |
| Passwort ändern    |         |             |
| eMail ändern       |         |             |
| Mobilnummer ändern |         |             |
| 2FA Methode ändern |         |             |
| Logout             |         |             |

Abbildung 10, Grundmaske Wholesale Portal

#### Geändert werden können:

- Benutzernamen (nur wenn Änderung freigegeben)
- Passwort
- E-Mail Adresse
- Mobilenummer
- Und die 2FA Methode

Bei einer Mutation wird je nach erfolgter Änderung ...

- Das alte Passwort verlangt.
- Ein Token an die neue Mobilenummer oder die neue E-Mail Adresse gesandt.
- Eine Verifizierungsmeldung an die alte Angabe gesendet. Damit kann erkannt werden, wenn der Account gehackt und missbräuchlich verändert wurde. In solchen Fällen muss sofort mit dem SuperUser oder Administrator Kontakt aufgenommen werden, um den Account zu sperren oder zu bereinigen.

| Swisscom (Schweiz) AG | Titel:    | Handbuch Wholesale Portal für Benutzer            |
|-----------------------|-----------|---------------------------------------------------|
| Wholesal              | Thema:    | Benutzerzugriff auf das Swisscom Wholesale Portal |
| 3050 Bern             | Gilt für: | Benutzer                                          |
|                       | Datum:    | 21.07.2019                                        |
|                       |           |                                                   |

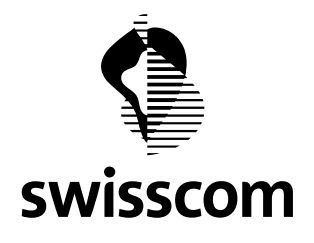

#### 4.1 Selbstpflege Benutzername

Der Benutzername (Synonym) kann nur geändert werden, wenn dies auf dem Kunden freigegeben ist. Dabei müssen die Richtlinien mitberücksichtigt werden.

# Benutzername ändern

| Alter Benutzername |           | Benutzername Richtlinien                              |  |
|--------------------|-----------|-------------------------------------------------------|--|
| grey-mei           |           | Folgende Kriterien müssen berücksichtigt werden:      |  |
| Neuer Benutzername |           | • Der Benutzername muss mit einem Buchstaben beginnen |  |
|                    |           | • Mind. 5 und max. 20 Zeichen lang sein               |  |
|                    |           | Folgende Zeichen sind erlaubt:                        |  |
| ок                 | Abbrechen | Klein- oder Grossbuchstaben ohne Umlaute              |  |
|                    |           | • Zahlen                                              |  |
|                    |           | • Punkt "."                                           |  |
|                    |           | • Bindestrich "-"                                     |  |
|                    |           | Unterstrich "_"                                       |  |
|                    |           | • At "@"                                              |  |

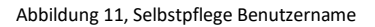

#### 4.2 Selbstpflege Passwort

Bei der Passwortänderung muss erst das alte Passwort eingegeben werden. Zudem sind die Richtlinien zur Vergabe eines sicheren Passworts zu berücksichtigen.

# Passwort ändern

| Altes Passwort |           | Passwort Richtlinien                                                                                                    |  |  |
|----------------|-----------|----------------------------------------------------------------------------------------------------|--|--|
| leues Passwort |           | <ul> <li>Das Passwort muss zwischen 8 und 15 Zeichen lang sein.</li> <li>Muss mind. 1 Sonderzeichen (;%: _@#+/*?()&amp;\$"!) beinhalten,</li> </ul> |  |  |
| Neues Passwort |           | • mind. eine Zahl sowie Klein und Grossbuchstaben beinhalten.                                                                                       |  |  |
| leues Passwort |           | Die letzten 15 Passwörter können nicht wieder verwendet werden                                                                                      |  |  |
| Neues Passwort |           |                                                                                                    |  |  |
| ок             | Abbrechen |                                                                                                    |  |  |

| Swisscom (Schweiz) AG | Titel:    | Handbuch Wholesale Portal für Benutzer            | 11/14 |
|-----------------------|-----------|---------------------------------------------------|-------|
| Wholesal              | Thema:    | Benutzerzugriff auf das Swisscom Wholesale Portal |       |
| 3050 Bern             | Gilt für: | Benutzer                                          |       |
|                       | Datum:    | 21.07.2019                                        |       |
|                       |           |                                                   |       |

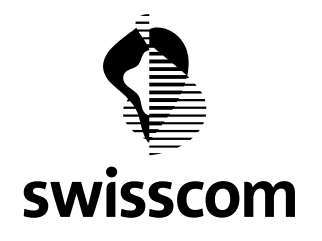

# 4.3 Selbstpflege E-Mail Adresse Email ändern

| Alte Emailadresse |           | Informationen zur Emailadresse                                    |  |
|-------------------|-----------|-------------------------------------------------------------------|--|
| urs.meier@grey.ch |           | Bitte geben Sie eine gültige Emailadresse ein (name@example.com). |  |
| Neue Emailadresse |           |                                                                   |  |
|                   |           |                                                                   |  |
|                   |           |                                                                   |  |
| ОК                | Abbrechen |                                                                   |  |
|                   |           |                                                                   |  |

Abbildung 13, Selbstpflege E-Mail Adresse

#### 4.4 Selbstpflege Mobilenummer

Bitte geben Sie nur gültige Mobilenummern ein. Ansonsten wird ein Token an eine falsche Nummer versandt.

# Mobilnummer ändern

| Alte Mobilnummer             |              | Informationen zur Mobilnummer                                         |
|------------------------------|--------------|-----------------------------------------------------------------------|
| +4179001122334               |              | Bitte geben Sie eine gültige Mobilnummer ein ( <u>+41790000000)</u> . |
| Neue Mobilnummer             |              |                                                                       |
|                              |              |                                                                       |
|                              |              |                                                                       |
| ОК                           | Abbrechen    |                                                                       |
| Abbildung 14, Selbstpflege I | Mobilenummer |                                                                       |

| Swisscom (Schweiz) AG | Titel:    | Handbuch Wholesale Portal für Benutzer            | 12/14 |
|-----------------------|-----------|---------------------------------------------------|-------|
| Wholesal              | Thema:    | Benutzerzugriff auf das Swisscom Wholesale Portal |       |
| 3050 Bern             | Gilt für: | Benutzer                                          |       |
|                       | Datum:    | 21.07.2019                                        |       |
|                       |           |                                                   |       |

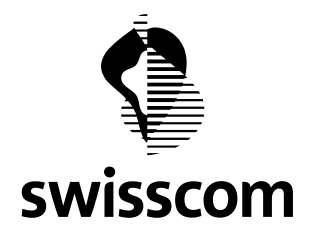

#### 4.5 Selbstpflege 2FA Methode

Die Wahl der 2FA Methode ist abhängig von den bereits vorhandenen Angaben zu Mobilenummer und E-Mail Adresse auf Ihrem Benutzer Account. In den Informationen finden Sie die Details dazu.

Damit ein Account nicht versehentlich durch die Vergabe der 2FA Methode Mobile ID blockiert wird, sollten Sie vorgängig die vorgeschlagene Mobile ID Prüfung vornehmen.

Zudem ist die Methode eMail/TAN nur verfügbar, wenn Ihr SuperUser einen entsprechenden Antrag zur Nutzung derselben an Swisscom gerichtet hat.

# Zweitfaktor ändern

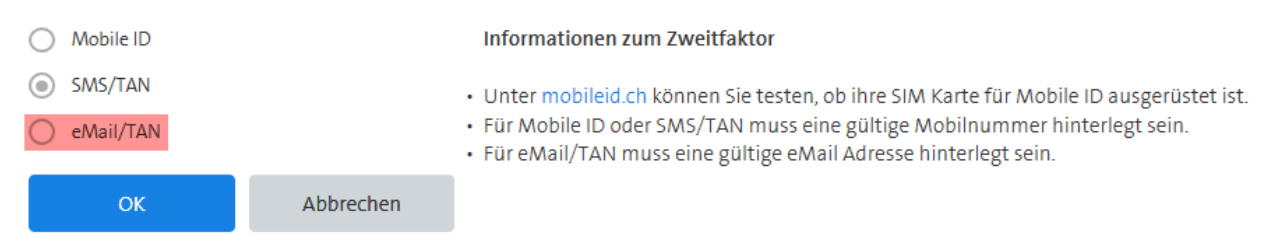

Abbildung 15, Selbstpflege 2FA Methode

| Swisscom (Schweiz) AG |  |
|-----------------------|--|
| Wholesal              |  |
| 3050 Bern             |  |
|                       |  |

Titel: Thema: Gilt für: Datum:

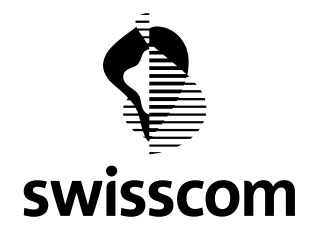

#### 5 Anhang

#### 5.1 Tabellenverzeichnis

| Tabelle 1: Neuerungen | 3       |
|-----------------------|---------|
| rubene ±. Neuerungen  | <br>••• |

#### 5.2 Abbildungsverzeichnis

| owergate5                          |
|------------------------------------|
| eranmeldung Schritt 1, Mobile ID6  |
| eranmeldung Schritt 2a, Mobile ID6 |
| eranmeldung Schritt 2b, Mobile ID6 |
| eranmeldung Schritt 1, SMS/TAN7    |
| eranmeldung Schritt 2, SMS/TAN7    |
| eranmeldung Schritt 1, eMail/TAN8  |
| eranmeldung Schritt 2, eMail/TAN8  |
| naske Wholesale Portal             |
| maske Wholesale Portal             |
| pflege Benutzername                |
| pflege Passwort                    |
| pflege E-Mail Adresse              |
| pflege Mobilenummer                |
| pflege 2FA Methode                 |
| eranmeldung Schritt 1, SMS/TAN     |

- Titel: Thema: Gilt für: Datum:
- Handbuch Wholesale Portal für Benutzer Benutzerzugriff auf das Swisscom Wholesale Portal Benutzer 21.07.2019